## SoftBank レンタル 802ZT 接続設定マニュアル(WEB UI で APN を設定する)

## 以下の設定は出荷時に<u>登録済み</u>です。 WiFi ルーターを<u>「リセット」した場合のみ</u>、以下の接続設定操作が必要な場合があります。 問題なくインターネットに接続できている場合は、設定は不要です。

## 1. Web ブラウザから管理画面にアクセスする

- ・WiFi ルーターの電源を入れ、パソコンまたはスマートフォンとWi-Fi 接続します。
- ・Web ブラウザから「http://web.setting」にアクセスします。
- 2. **ログイン**

| Pocket <b>WiFi<sup>°</sup>8</b> 0 | 2ZT                |          |        |  |  |
|-----------------------------------|--------------------|----------|--------|--|--|
| ★ ホーム                             | 山山 接続中の端末 🔅 🗃      | 定 🔀 お知らせ | ■ 端末情報 |  |  |
|                                   |                    |          |        |  |  |
| 接続                                | 通信量                |          |        |  |  |
| Tull SoftBank 3G                  | 99GB中 残り99GB       |          |        |  |  |
| 通信時間 00:00:00                     | 前回リセット日            |          |        |  |  |
| デージ曲言里 UMB<br>接続                  | 自動リセット日 31<br>リセット |          |        |  |  |
|                                   | 当月のデータ通信量          |          |        |  |  |
| SSID A(ON)                        |                    | -        |        |  |  |

・右上の「ログイン」から「パスワード」に「admin」と入力し、ログインします。

・スマートフォンの場合、右上「PC版」をタップしてください。

- 3. APN プロファイル設定
  - (1) 上メニュー「設定」→ 左メニュー「モバイルネットワーク」→「APN」の順にクリック。

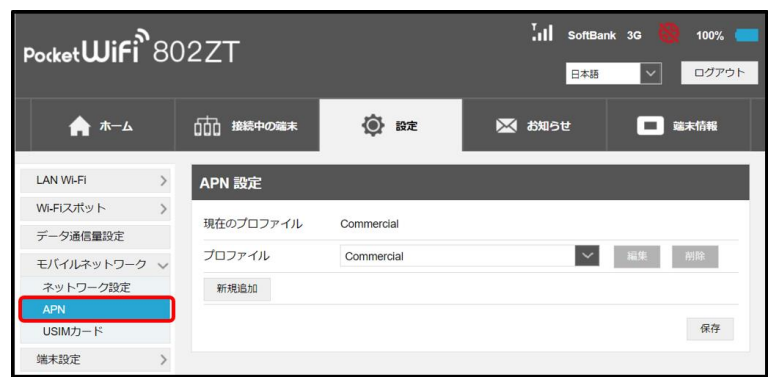

(2)「新規追加」をクリック。

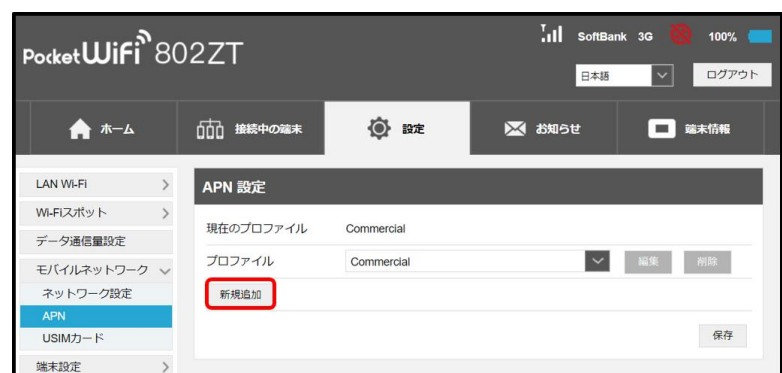

(3) 以下の必要事項を入力し「保存」ボタンをクリック。

| プロファイル名 | SB      |
|---------|---------|
| APN 名   | plus.4g |
| ユーザー名   | plus    |
| パスワード   | 4g      |

| PocketWiFi            | 02ZT      |            | 「」」] SoftBa<br>日本語 | ank 3G 🊷 100% 🥌 |
|-----------------------|-----------|------------|--------------------|-----------------|
| <b>♠ ⊼</b> −∆         | は 接続中の端末  | 😧 設定       | 🔀 お知らせ             | ■ 端末情報          |
| LAN WI-FI             | APN 設定    |            |                    |                 |
| WI-FIスポット<br>データ通信量設定 | 現在のプロファイル | Commercial |                    |                 |
| モバイルネットワーク 、          | IPタイプ     | IPv4       | ~                  |                 |
| ネットワーク設定<br>APN       | APN *     |            |                    |                 |
| usim)」「下<br>端末設定 〉    | 認証        | CHAP       | ~                  |                 |
|                       | ユーザー名<br> |            |                    |                 |
|                       | DNS設定     | ダイナミック     | スタティック             |                 |
|                       |           |            |                    | キャンセル 保存        |

(4) 保存後、「プロファイル」プルダウンより、「SB」を選択、「保存」ボタンをクリック。

| <b>♠ ホ</b> −ム                                    | 111 接続中の端末 | 😧 設定                                 | 🔀 お知らせ   | ■ 端末情報        |
|--------------------------------------------------|------------|--------------------------------------|----------|---------------|
| LAN WI-FI                                        | APN 設定     |                                      |          |               |
| WI-FIスホット ><br>データ通信量設定                          | 現在のプロファイル  | Commercial                           |          |               |
| モバイルネットワーク 🗸                                     | プロファイル     | Commercial<br>Commercial             | $\sim$   | 編集 削除         |
| ネットワーク設定<br>APN                                  | 新規追加       | Commercial IPv4/IPv6<br>[法人] 閉域網契約専用 | JAPN(共通) |               |
| USIMカード                                          |            | SB                                   |          | 保存            |
| 端末設定 >                                           |            |                                      |          |               |
| <b>♠ ホ</b> −ム                                    | 協会にある      | 😧 設定                                 | 🔀 න්තර්ජ | <b>二</b> 端末情報 |
| LAN Wi-Fi >                                      | APN 設定     |                                      |          |               |
| Wi-FIスポット >                                      | 現在のプロファイル  | Commercial                           |          |               |
| <ul> <li>テータ通信量設定</li> <li>モバイルネットワーク</li> </ul> | プロファイル     | SB                                   | ~        | 編集 削除         |
| ネットワーク設定                                         | 新規追加       |                                      |          |               |
| APN<br>USIMカード                                   |            |                                      |          | 保存            |
| 端末設定 >                                           |            |                                      |          |               |
|                                                  |            |                                      |          |               |
| SoftB                                            | ank 3G     | 🚷 _ Li                               | SoftBank | 3G 🛟          |